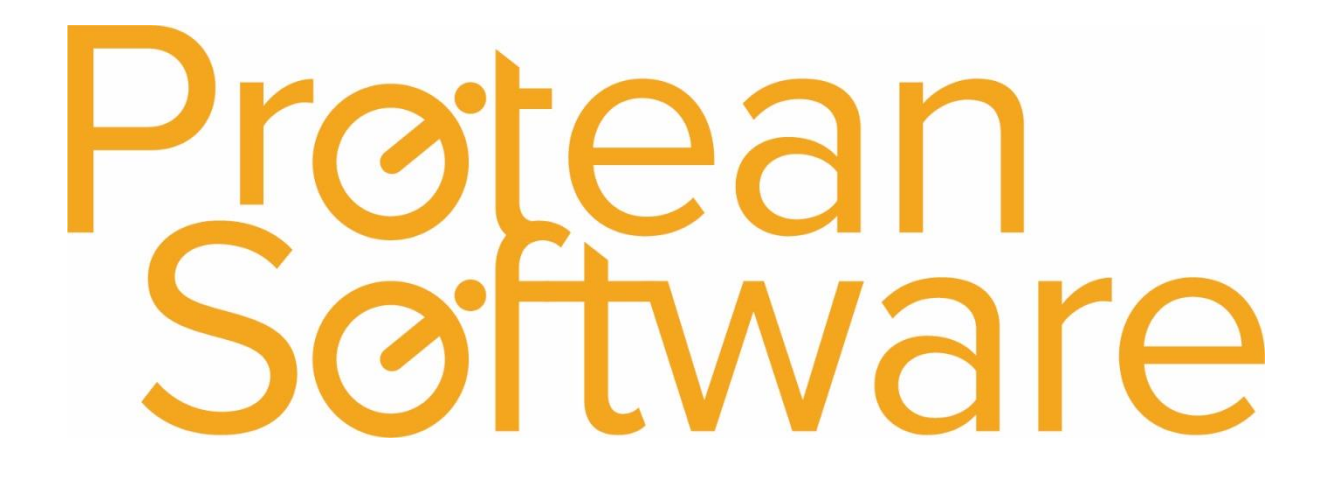

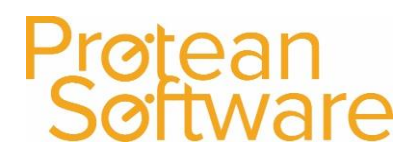

### Contents

| Protean Versions                                        | 3 |
|---------------------------------------------------------|---|
| Description                                             | 3 |
| Fields on the Import - expected number of columns = 21: | 4 |
| How to import                                           | 7 |
| Best Practice                                           | 7 |
| Other Info                                              | 8 |
| Further Assistance                                      | 8 |

## Protean Software

### **Protean Versions**

This document describes the import functionality of job records from Protean 7.3.4033 to Current Latest Release

## Description

This import template is used to **create** job records.

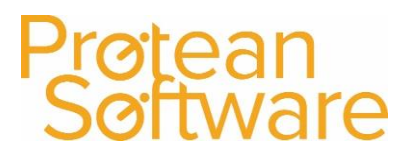

## Fields on the Import - expected number of columns = 21:

| Column | Field Name       | Mandatory           | Requirements                             | Notes                                 |  |
|--------|------------------|---------------------|------------------------------------------|---------------------------------------|--|
| А      | Customer Alpha   | Always <sup>1</sup> | Required Field                           | Mandatory field, required, needs      |  |
|        |                  |                     | Text Field – 17 Characters Max           | to be either the customer alpha       |  |
|        |                  |                     | Also see notes on next page <sup>1</sup> | code or the site alpha code           |  |
| В      | Site Alpha       | Always <sup>1</sup> | Required Field                           | Mandatory field, if site alpha        |  |
|        |                  |                     | Text Field – 17 Characters Max           | used in customer, use again, if       |  |
|        |                  |                     | Also see notes on next page <sup>1</sup> | not use site alpha                    |  |
| С      | Job Type         | No                  | Job type label, must exist in Protean.   | Not mandatory but will use            |  |
|        |                  |                     | Text Field – 50 Characters Max           | default job type if left blank        |  |
| D      | Service Type     | No                  | Must exist in Protean                    | Adds the service type to the job if   |  |
|        |                  |                     | Text Field – 50 Characters Max           | the job type is part of the service   |  |
|        |                  |                     |                                          | category against the job type         |  |
| E      | Equipment Number | No                  | Must exist in Protean                    | Enter the equipment number the        |  |
|        |                  |                     | Text Field – 50 Characters Max           | job is for. ** Please note, ONLY 1    |  |
|        |                  |                     |                                          | piece of equipment can be             |  |
|        |                  |                     |                                          | imported via the job import,          |  |
|        |                  |                     |                                          | multi equipment jobs cannot be        |  |
|        |                  |                     |                                          | imported.                             |  |
| F      | Authority        | No                  | Text Field – 50 Characters Max           | Populates the authority field in a    |  |
|        |                  |                     |                                          | job                                   |  |
| G      | Reference        | No                  | Text Field – 255 Characters Max          | This populates the Order Number       |  |
|        |                  |                     |                                          | Field in Protean (Customer Order      |  |
|        |                  |                     |                                          | Number)                               |  |
| Н      | Logged Date      | No                  | Required Field Date / Time Field         | If left blank will default to current |  |
|        |                  |                     |                                          | date and time                         |  |
| 1      | Due Date         | No                  | Required Field Date / Time Field         | If left blank will default to blank   |  |
|        |                  |                     |                                          | unless category of call out then      |  |
|        |                  |                     |                                          | will set based on either system       |  |
|        |                  |                     |                                          | settings or contract settings for     |  |
|        |                  |                     |                                          | response times if a specific          |  |
|        |                  |                     |                                          | equipment has been added.             |  |

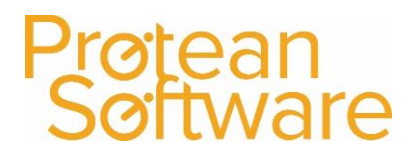

| J | Contact Name          | No              | Text Field – 50 Characters Max                                        | Does not need to exist in system,<br>**Please note if the contact does<br>exist, the import does not link to<br>that contact but adds what is<br>here just to this job. |  |
|---|-----------------------|-----------------|-----------------------------------------------------------------------|----------------------------------------------------------------------------------------------------|--|
| К | Contact Telephone     | No              | Text Field – 50 Characters Max                                        | Enter Phone Number of Job<br>Contact. Can add text such as<br>extension etc.                                                                                            |  |
| L | Contact Email         | No              | Text Field – 255 Characters Max                                       | Enter the email address of the job<br>contact (Does not link to<br>customer contacts)                                                                                   |  |
| Μ | To Do                 | No              | Text Field – approx. 500,000,000 Characters                           | This is the to do section of the<br>job, can contain a lot of text and<br>is very sizeable (Over 500 million<br>characters approx.)                                     |  |
| N | Notes                 | No              | Text Field – approx. 500,000,000 Characters                           | This is the internal notes section<br>of the job, can contain a lot of<br>text and is very sizeable (Over<br>500 million characters approx.)                            |  |
| 0 | User Ref 1            | No              | Text Field – 50 Characters Max<br>Must exist in Protean               | Reference 1 field, value must<br>exist in the dropdown of the ref1<br>field in Protean.                                                                                 |  |
| Р | User Ref 2            | No              | Text Field – 50 Characters Max                                        | Text field that will populate the<br>reference 2 field (Even if<br>renamed) of the job                                                                                  |  |
| Q | External Customer Ref | No <sup>1</sup> | Text Field – 50 Characters Max<br>See notes on next page <sup>1</sup> | External customer reference<br>linked to the customer record,<br>must exist in Protean against the<br>customer                                                          |  |
| R | External Site Ref     | No <sup>1</sup> | Text Field – 50 Characters Max<br>See notes on next page <sup>1</sup> | External site reference linked to<br>the site record, must exist in<br>Protean against the site                                                                         |  |

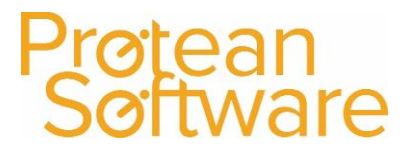

| S | External Equipment Number | No  | Text Field – 50 Characters Max                    | Customer equipment number,<br>must exist against the piece of<br>equipment the job is linked to.<br>If External Equip No is specified<br>then this will be used rather than |
|---|---------------------------|-----|---------------------------------------------------|----------------------------------------------------------------------------------------------------|
|   |                           |     |                                                   | Equip No                                                                                                    |
| Т | Place Job                 | Yes | Y/N Field                                         | Enter Y to Place and N to leave at                                                                                                    |
|   |                           |     |                                                   | entry status                                                                                                    |
| U | Internal Job ID           | Yes | Numeric Field                                     | This is the Protean Job No, this                                                                                                    |
|   |                           |     | Used for updating order numbers on existing jobs. | field is used to establish a link                                                                                                    |
|   |                           |     |                                                   | between the Job being imported                                                                                                    |
|   |                           |     |                                                   | and an existing Job in Protean.                                                                                                    |
|   |                           |     |                                                   | The only update that will happen                                                                                                    |
|   |                           |     |                                                   | for records with this value                                                                                                    |
|   |                           |     |                                                   | specified is that the value                                                                                                    |
|   |                           |     |                                                   | supplied in the Reference field                                                                                                    |
|   |                           |     |                                                   | will be passed to the existing Job.                                                                                                    |

#### NOTES:

<sup>1</sup>A combination of both a Customer and Site Account must exist but they may be specified as either an internal Protean Alpha or External Reference.

A duplicate Job is identified by the combination of Customer, Reference and Logged Date

### How to import

- 1. File must be saved in CSV format.
  - a. File must not contain any header rows.
- 2. Navigate to file tab on Protean
- 3. Select Import Data
- 4. Use the import wizard
- 5. Select 'Job Visits' under the type of data dropdown
- 6. Find the CVS import file (as per step 1)
- 7. Hit Next to validate the data
  - a. If needed correct import file
- 8. If step (7) successful Double check the data on screen
- 9. Hit next to import into Protean
  - a. If needed review any warning messages and either correct in Protean / Import file and revert to step (2) onwards
- 10. If successful choose to keep or delete the import file used

### **Best Practice**

- If using Excel do not double click to open a CSV File.
- Open Excel and use a data import from text to open any CSV
  - $\circ$   $\;$  Select text formatting for any data including leading zeros
- Once ready, save in CSV format including the header rows
- Review the saved CSV file in raw text format
- Remove the header row from the raw text CSV save as another name with .csv formatting
- Run any major import in a practice environment before live
- Carry out a sample import of under 10 records before any larger import

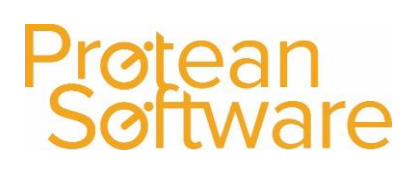

### Other Info

Regular scheduling of this import is possible via the Protean scheduler.

## Further Assistance

Example CSV template available on support website

Please review import templates webinar - <a href="https://support.proteansoftware.co.uk/knowledge-base/webinar-import-templates/">https://support.proteansoftware.co.uk/knowledge-base/webinar-import-templates/</a>

Contact Protean Support

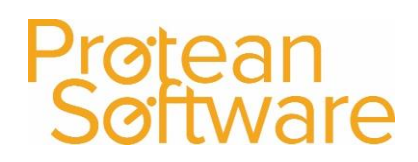

## Protean Software

## Version Control

| Version | Comments          | User        | Date       | Approver |
|---------|-------------------|-------------|------------|----------|
| 1.0     | Original Document | Glen Barber | 24/12/2019 | MH       |
|         |                   |             |            |          |
|         |                   |             |            |          |
|         |                   |             |            |          |
|         |                   |             |            |          |
|         |                   |             |            |          |
|         |                   |             |            |          |